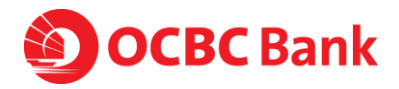

### **Frequently Asked Questions:**

How to safeguard my OCBC Velocity Access

### 1. How do I ensure that my OCBC Velocity User ID is not compromised?

- a. DO NOT click on any links provided in suspicious emails or SMS
- b. **NEVER** divulge banking credentials or one-time passwords to anyone or any organization or key such confidential information into unverified webpages
- c. If you have employees leaving the organization, kindly make sure you submit request to the bank to remove the respective user from OCBC Velocity. While waiting for the request to be processed, these are the precautions that you should take.
  - i. Block their access via the "Block my access temporarily" hyperlink found on the OCBC Velocity login page. You will need to enter their OCBC Velocity login credentials, AND
  - ii. Delete the OCBC Business Mobile Banking app from their device.
- d. Look out for notifications from OCBC either via SMS or email notifying of major changes or transactions. Notify the bank immediately at +65 6538 1111 if these are not valid actions initiated by you.
- 2. Are there any actions I can take as a OCBC Velocity User, to minimize my risk from phishing scams?
  - a. DO NOT click on any links provided in suspicious emails or SMS
  - b. **NEVER** divulge banking credentials or one-time passwords to anyone or any organization or key such confidential information into unverified webpages
  - c. LOOK OUT for notifications from OCBC either via SMS or email notifying of major changes or transactions. Notify the bank immediately at +65 6538 1111 if these are not valid actions initiated by you.
  - d. **VERIFY** the authenticity of the website you are accessing

| OCBC Bank                        | English (#R                                                                                                    |  |
|----------------------------------|----------------------------------------------------------------------------------------------------|--|
| OCBC Velocity                    | Impartant Notice (Singapore)  Impartant Notice (Singapore)  Impart          |  |
| liest you routey.<br>Singapore w | date as any loss or cattyre the indices in these biddes.<br>Loss more confinent queues made to batterize.<br>• We we non-segar the supported to the COCE<br>Working from a 17 for 2002. <u>Cases underscharter</u> byter                                                                                                    |  |
| Organisation ID                  |                                                                                                    |  |
| Personal                         |                                                                                                    |  |
| Login                            | New to OCEC Velocity*<br>New Archite GGC Continue<br>New Areast<br>Inter Areast<br>Inter Areast                                                                                                    |  |
| Services patterned for new scena | In the A Security<br>or call will be to the Security of the Institution of the Institution<br>Meeting for a large state and the Institution of the Institution of the Institution<br>Distribution and the Institution of the Institution of the Institutio |  |

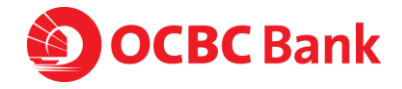

| Step 2: Verify that | t connection is secure |
|---------------------|------------------------|
|---------------------|------------------------|

- Chrome/ Microsoft Edge: Click on "Connection is secure" on the opened drop bar

| extra portación de el el el el el el el el el el el el el                                                                                     | trpin ( Hg                                                                                                    |
|----------------------------------------------------------------------------------------------------|----------------------------------------------------------------------------------------------------|
| Octave 24 var 8     Octave 20      Octave 20     Octave 20     Octave 20     OCECVelocity     Var pay variage     Stapper     Organization () | Perturbative Jongson<br>                                                                                                    |
| Gan IB<br>Pressent Septimin<br>Login<br>Scienciassical for series                                                                             | N<br>Nu bu OSE Haung 1<br>Mu bu OSE Haung 1<br>Mu bu OSE Haung 1<br>Mu bu Mu bu Mu b |
|                                                                                                    | 9 30505                                                                                                    |

- Firefox: Click on "Connection secure" on the opened drop bar

| CCBC Monthy | × +                                  | - u                                                                                                    |
|-------------|--------------------------------------|----------------------------------------------------------------------------------------------------|
| ↔ 0         | O & Impulsed composition             | û 0                                                                                                    |
|             | She behavation for vehiclipselection | Creation ( 1472                                                                                                    |
|             | Clear coolies and dardes             |                                                                                                    |
|             | () terrest the                       | Important Notice (Singapore)                                                                                                    |
|             | OCBC Velocity                        | Concerns distance     Ansatzer of Selfane foliation cyclopming to the feature of Selfane foliation cyclopming to the feature of Selfane foliation     Ansatzer of Selfane foliation cyclopming to the feature of Selfane                                                                                                    |
|             | Select your country                  | Stilles. Learn more on how you can spot a scare term.                                                                                                    |
|             | Singapore v                          | We will no known be supporting internal byphree for<br>dotate, vessely too: In-teo 2002 - <u>Anneer - and Anneer</u> service and the service of the service of the se       |
|             | Organisation 10                      |                                                                                                    |
|             | Liter ID                             |                                                                                                    |
|             | Password Roget: Unlock               |                                                                                                    |
|             | Login                                | New to OCBD Velocity?                                                                                                    |
|             |                                      | Annua Astrana OCK Conditions<br>Antra Stream                                                                                                    |
|             | Service garmoned free new unerg      | Vice of the CARACTER CONTROL CONTROL OF THE CARACTER CONTROL OF THE CARACTER C |
|             |                                      | A Company and a company                                                                                                    |
|             |                                      | 0500                                                                                                    |
|             |                                      | 3)02                                                                                                    |
|             |                                      |                                                                                                    |
|             |                                      |                                                                                                    |

- Safari: Not applicable

Step 3: Verify certificate is valid

- Chrome/ Microsoft Edge: Click on "Certificate is valid", a small window with certificate information will appear.

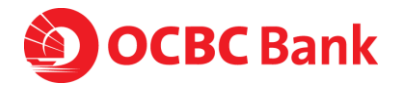

| < → C 0 | velocity.ocbc.com/login.html                                                                                              |                                                                                                    | e 🕁 🕼                                                                                                    |
|---------|----------------------------------------------------------------------------------------------------|----------------------------------------------------------------------------------------------------|----------------------------------------------------------------------------------------------------|
|         | ← Security X<br>velocity.ocbc.com                                                                                         |                                                                                                    | English   47%                                                                                                  |
|         | Connection is secure<br>Your information (for example, passwords or<br>credit card numbers) is private when it is sent to |                                                                                                    |                                                                                                    |
|         | this site. Learn more                                                                                                    | Important Notice (Singapore)                                                                                                    | ANNIN KI                                                                                                    |
|         | Certificate is valid                                                                                                    | Bounity Advecty Beauer of SM Ses fairely claiming to be from 0 click on any links or call the faile hotines in the                                                                                                    | CBC. Do not                                                                                                    |
|         | Singspore                                                                                                    | Cean more on how you can spot a scam here.     We will no longer be supporting interest Explo<br>Viocity from 25 Feb 2022. <u>These support is to</u><br>because                                                                                                    | er her OCDC                                                                                                    |
|         | Organisation ID                                                                                                    | accordina.                                                                                                    |                                                                                                    |
|         |                                                                                                    |                                                                                                    |                                                                                                    |
|         | User ID                                                                                                    |                                                                                                    | il in the second second second second second second second second second second second second second second se |
|         | Password                                                                                                    | Forgot / United                                                                                                    |                                                                                                    |
|         |                                                                                                    | Login                                                                                                    | 11111                                                                                                    |
|         |                                                                                                    | New to OCBC Velocity?                                                                                                    | 11111                                                                                                    |
|         |                                                                                                    | Hitter & Science and Science and Community of the Science of the Science of the S |                                                                                                    |
|         |                                                                                                    | Mon to Pri   8:00AM - 8:00PM (excluding public h                                                                                                    | oliciaya)                                                                                                    |

- Firefox: Click on "More information", a small window with website information will appear

| × +                                                                             | - 0                                                                                                    |
|---------------------------------------------------------------------------------|----------------------------------------------------------------------------------------------------|
| O A http://webcity.odbc.com/login.html                                          | \$<br>6                                                                                                    |
| Convection security for velocity.com                                            | English   Hit                                                                                                    |
| More Workston<br>Characteristic<br>OCBC Velocity<br>Sent your county<br>Suppore | Important Rolling ( Bingapore)<br>- United Marcine ( Bingapore)<br>- State of Bingapore)<br>- State of Bingapore ( Bingapore)<br>- State of State ( Bingapore)<br>- State of State of State ( Bingapore)<br>- State of State of State ( Bingapore)<br>- State of State of State of State of State of State of State of State<br>- State of State of Stat |
| Organisation ID<br>User ID                                                      |                                                                                                    |
| Login                                                                           | New to CCBC Velocity?<br>New to CCBC Velocity?<br>New To CCBC Conclusion<br>Concerned States<br>New To Fill States<br>New To Fill States                                                                                                    |
| Set your parameted for new yours                                                | BOATH AREA INTERNET                                                                                                    |
|                                                                                 |                                                                                                    |

- Safari: Click "Show Certificate" on the pop-up window

| _ | OCBC Bank                               |                                                                                                    |                                                                                                    | feginit   #R                                                                                                    |          |
|---|-----------------------------------------|----------------------------------------------------------------------------------------------------|----------------------------------------------------------------------------------------------------|----------------------------------------------------------------------------------------------------|----------|
|   | OCBC Velocity                           |                                                                                                    | Important Notice (Singapore)                                                                                                    | en OCBC. Do not<br>n These SatCles.                                                                                                    |          |
|   | Singapore<br>Organisation ID<br>User ID | Safari is using an encrypted co<br>Encryption with a digital contilicate<br>tops website velocity actor som.<br>DigiCart inc has identified velocity,<br>Banking Corporation Limited in Sing<br>Show Certificate | nnection to velocity.actor.com.<br>Neeps information privale as it's sent to or from the<br>colocom as being owned by Oversea-Chinese<br>apore, 50.                          | verticities                                                                                                    | IJ       |
| _ | Password                                | Eargust Climites &                                                                                                    |                                                                                                    |                                                                                                    |          |
|   | Server per                              | Login                                                                                                    | New to OCBC Velocity?<br>How to Advance OCBC Dectakes<br>this & Second<br>or call 45 503 1111<br>Not to 747 1 20040 - 20090 (excluding public<br>Block was come to recommity | in Instituted                                                                                                    | 0)050500 |
|   |                                         |                                                                                                    |                                                                                                    | and the second second se |          |

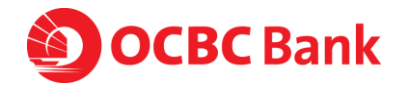

| Certificate                                                                                                    | X 🗖 Certificate X                                                                                                    |
|----------------------------------------------------------------------------------------------------|----------------------------------------------------------------------------------------------------|
| General Details Certification Path                                                                                                    | General Details Certification Path                                                                                                    |
| Certificate Information                                                                                                    | Show: <all></all>                                                                                                    |
| This certificate is intended for the following purpose(s):                                                                                                    | Field Value     Field Value     Signature hash algorithm sha256                                                                                                    |
| Proves your identity of a remote computer     Proves your identity to a remote computer     2.23.140.1.2.2                                                                                                    | Issuer         DigiCert SHA2 Secure Server           Valid from         05 November 2021 08:00:00           Divide to         0.7 December 2021 07:95:95                                                                                                    |
| 8 Defec to the contification without to atatement for details                                                                                                    | Subject velocity.obc.cm, Oversea-C     Public key RSA (2048 Bits)                                                                                                    |
| Issued to: velocity.ocbc.com                                                                                                    | Public key parameters 05 00                                                                                                    |
| Terred by Discont (142 Group Group CA                                                                                                    | CN = velocity.ocbc.com<br>O = Oversea-Chinese Banking Corporation Limited                                                                                                    |
| Issued by: Digiter tshA2 seture server CA                                                                                                    | L = Singapore<br>C = SG                                                                                                    |
| Valid from 05/11/2021 to 07/12/2022                                                                                                    |                                                                                                    |
| Issuer Statemer                                                                                                    | nt Edit Properties Copy to File                                                                                                    |
|                                                                                                    |                                                                                                    |
| 0                                                                                                    | C OK                                                                                                    |
| Page Info — https://velocity.ocbc.com/login.html         Image Info — https://velocity.ocbc.com/login.html                                                                                                    | nformation and validity<br>– 🛛 🗙                                                                                                    |
| Page Info — https://velocity.ocbc.com/login.html<br>General Media Permissions Security<br>Website Identity                                                                                                    | nformation and validity<br>– – ×                                                                                                    |
| Page Info — https://velocity.ocbc.com/login.html         Image: Seneral Media Permissions Permissions Permissi Permissi Permissions Permissions Permissions Permissi                                                      | nformation and validity<br>– • ×                                                                                                    |
| Page Info https://velocity.ocbc.com/login.html         Image: Second Second                                                        | nformation and validity<br>×                                                                                                    |
| Page Info — https://velocity.ocbc.com/login.html         Image: Second Second                                                      | nformation and validity<br>- • ×                                                                                                    |
| Page Info https://velocity.ocbc.com/login.html         Image: Second Second                                                        | nformation and validity<br>×                                                                                                    |
| Page Info — https://velocity.ocbc.com/login.html         Image: Second Second                                                      | nformation and validity<br>-  ×<br>on.<br>View Certificate<br>No<br>Yes, cookies and 96.1 KB of site data<br>Clear Cookies and Site Data                                                                                                    |
| Page Info — https://velocity.ocbc.com/login.html         Image: Several Several Sever                                                     | nformation and validity          -       ×         on.       Image: Certificate         vs.       Image: Certificate         No       Yes, cookies and 96.1 KB of site data         No       View Saved Passwords                                                                                                    |
| Page Info — https://velocity.ocbc.com/login.html                                                                                                    | nformation and validity          -       -         on.       View Certificate         No       View Certificate         No       View Saved Passwords         HA256, 128 bit keys, TLS 1.2)                                                                                                    |
| Page Info — https://velocity.ocbc.com/login.html                                                                                                    | an.                                                                                                    |
| Page Info — https://velocity.ocbc.com/login.html     information     information     info | n.<br>No<br>Yes, cookies and 96.1 KB of site data<br>No<br>HA256, 128 bit keys, TLS 1.2)<br>ed over the Internet.<br>Triew Saved Passwords<br>HA256, 128 bit keys, TLS 1.2)<br>ed over the Internet.<br>Triew Saved Passwords<br>HA256, 128 bit keys, TLS 1.2)<br>ed over the Internet.                                                                                                    |
| Page Info — https://velocity.ocbc.com/login.html     Page Info — https://velocity.ocbc.com/login.html     Page Info — https://velocity.ocbc.com/login.html     Permissions    Permissions    Permissions     Publice Identity     Website velocity.ocbc.com     Owner: This website does not supply ownership information     Verified by: DigiCert Inc     Expires on: 07 December 2022     Prace & History     Have I visited this website prior to today?     Is this website storing information on my computer?     Have I visited this website prior to today?     Is this website storing information on my computer?     Have I saved any passwords for this website?     Connection Encrypted (ILS_ECDHE_RSA_WITH_AES_128_GCM_SI     The page you are viewing was encrypted before being transmitte     Encryption makes it difficult for unauthorized people to view infor     this page as it traveled across the network.                                                                                                    | n.<br>No<br>Yes, cookies and 96.1 KB of site data<br>No<br>Vese, cookies and 96.1 KB of site data<br>No<br>View Saved Passwords<br>HA256, 128 bit keys, TLS 1.2)<br>ed over the Internet.<br>Import Internet.<br>Import Internet.<br>Imp                                                                                                    |
| Page Info — https://velocity.ocbc.com/login.html         Image: Second Second                                                      | n.<br>No<br>Yes, cookies and 96.1 KB of site data<br>No<br>Ves, cookies and 96.1 KB of site data<br>No<br>View Saved Passwords<br>H4256, 128 bit keys, TLS 1.2)<br>ed over the Internet.<br>Internet.<br>Intern     |
| <ul> <li>Page Info — https://velocity.ocbc.com/login.html</li> <li>Page Info — https://velocity.ocbc.com/login.html</li> <li>Page Info — https://velocity.ocbc.com</li> <li>Permissions</li> <li>Security</li> <li>Website is velocity.ocbc.com</li> <li>Owner: This website does not supply ownership information</li> <li>Verified by: DigiCert Inc</li> <li>Expires on: 07 December 2022</li> <li>Privag &amp; History</li> <li>Have I visited this website prior to today?</li> <li>Is this website storing information on my computer?</li> <li>Have I saved any passwords for this website?</li> <li>Dennection Encrypted (TLS_ECDHE_RSA_WITH_AES_128_GCM_SI</li> <li>The page you are viewing was encrypted before being transmitte</li> <li>Encryption makes it difficult for unauthorized people to view information</li> </ul>                                                                                                    | n.<br>No<br>Yes, cookies and 96.1 KB of site data<br>No<br>H4256, 128 bit keys, TLS 1.2)<br>ed over the Internet.<br>Internet of the Internet.<br>Internet of the Internet.                                                                                                    |
| pened. Verify the certificate in<br>Page Info — https://velocity.ocbc.com/login.html<br>Page Info — https://velocity.ocbc.com/login.html<br>Page Info — https://velocity.ocbc.com<br>Owner: This website does not supply ownership information<br>Verified by: DigiCet Inc<br>Expires on: 07 December 2022<br>Privag & History<br>Have I visited this website prior to today?<br>Is this website storing information on my computer?<br>Have I saved any passwords for this website?<br>Connection Encrypted (TLS_ECDHE_RSA_WITH_AES_128_GCM_SI<br>The page you are viewing was encrypted before being transmitte<br>Encryption makes it difficult for unauthorized people to view infor<br>this page as it traveled across the network.                                                                                                    | n.<br>No<br>Yes, cookies and 96.1 KB of site data<br>No<br>HA256, 128 bit keys, TL 51.2)<br>ed over the Internet.<br>promotion traveling between computers. It is therefore unlikely that anyone read<br>Help                                                                                                    |
| Page Info — https://velocity.ocbc.com/login.html         Image: Second Second                                                      | n.<br>In.<br>Very cookies and 96.1 KB of site data<br>No<br>Very Saved Passwords<br>HA256, 128 bit keys, TL5 1.2)<br>ed over the Internet.<br>Internet.<br>Inte |
| <ul> <li>Page Info - https://velocity.ocbc.com/login.html</li> <li>Page Info - https://velocity.ocbc.com/login.html</li> <li>Page Info - https://velocity.ocbc.com/login.html</li> <li>Permissions</li> <li>Permissions</li>     &lt;</ul>                                                                                                    | n.<br>No<br>Yes, cookies and 96.1 KB of site data<br>No<br>View Saved Passwords<br>HA256, 128 bit keys, TLS 1.2;<br>el over the Internet.<br>ormation traveling between computers. It is therefore unlikely that anyone read<br>Help                                                                                                    |

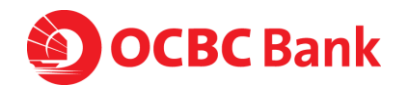

|   | velocity.ocbc.com                                               | DigiCert SHA2 Secure Server CA                                                      | DigiCert Global Root CA |  |
|---|-----------------------------------------------------------------|-------------------------------------------------------------------------------------|-------------------------|--|
| Г | Subject Name                                                    |                                                                                     |                         |  |
|   | Country<br>Locality<br>Organization<br>Common Name              | SG<br>Singapore<br>Oversea-Chinese Banking Corporation Limited<br>velocity.ocbc.com |                         |  |
|   | Issuer Name<br>Country<br>Organization<br>Common Name           | US<br>DigiCert Inc<br>DigiCert SHA2 Secure Server CA                                |                         |  |
|   | Validity<br>Not Before<br>Not After                             | Fri, 05 Nov 2021 00:00:00 GMT<br>Tue, 06 Dec 2022 23:59:59 GMT                      |                         |  |
|   | Subject Alt Names<br>DNS Name                                   | velocity.ocbc.com                                                                   |                         |  |
|   | Public Key Info<br>Algorithm<br>Key Size<br>Exponent<br>Modulus | RSA<br>2048<br>65537<br>E26A83:C7:E7.88F0;FF:04:E5:D8:08:D9:00:A7:00:               | 9209855C6C5A8826FD      |  |
|   |                                                                 |                                                                                     |                         |  |

- 3. How does the scammer know that I have an account with OCBC? Is the bank's system compromised?
  - a. Scammers are sending mass phishing SMS/ emails. They do not know if you have an account with OCBC Bank. They would know that you have an account with OCBC should you click on the link and provide your login credentials. It is therefore important to stay vigilant against phishing scams. Do not click on such phishing SMS links.
  - b. We wish to assure you that our banking systems remain secure and have not been compromised.

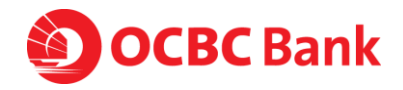

# 4. With so many SMSes sent by scammers, how can I differentiate if the SMS is legitimate from OCBC?

 The Bank will not send you any message asking you to click into a link to verify or validate certain transaction information. If in doubt, please call us at +65 6538 1111. We wish to assure you that our banking systems remain secure and have not been compromised.

# 5. What should I do if I suspect my OCBC Velocity User login credentials have been compromised?

- a. You can login to OCBC Velocity and change your password immediately
- b. You may also block your own ID access
  - i. Via OCBC Velocity log-in page via the hyperlink "Block my access temporarily" immediately, and submit your request to us to delete and reapply a new user ID
  - Via OCBC Business Mobile app > click More > Block Access > Key in your Org ID, User ID, Password > Block Access
- c. Alternatively, call us at +65 6538 1111 for assistance required.
- d. To reactivate your account, please submit a request form. You may retrieve it via OCBC Business Banking website > Help & Support (top of webpage) > Banking forms > Apply & Manage OCBC Velocity

#### 6. What should I do if I lose my mobile?

- a. You can activate OneToken on another mobile device, and this will automatically deactivate OneToken on your previous device. Download OCBC Business Mobile Banking app on your new device. Log in with your OCBC Velocity credentials and follow the steps via Lost / Changed Phone hyperlink
- b. Alternatively, you can block your own access
  - i. Via OCBC Velocity log-in page via the hyperlink "Block my access temporarily" immediately
  - Via OCBC Business Mobile app > click More > Block Access > Key in your Org ID, User ID, Password > Block Access
- c. You can also call us at +65 6538 1111 for any assistance required
- d. To reactivate your account, please submit a request form. You may retrieve it via OCBC Business Banking website > Help & Support (top of webpage) > Banking forms > Apply & Manage OCBC Velocity

#### 7. What should I do if I lose my Hardware Token?

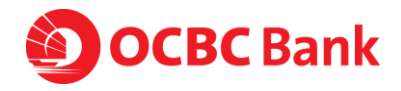

- a. We recommend that you block your own ID access
  - i. Via OCBC Velocity log-in page via the hyperlink "Block my access temporarily" immediately
  - Via OCBC Business Mobile app > click More > Block Access > Key in your Org ID, User ID, Password > Block Access
- b. Alternatively, call us at +65 6538 1111 for assistance required.
- c. To request for a new token, please submit a request form. You may retrieve via
   OCBC Business Banking website > Help & Support (top of webpage) > Banking forms
   > Apply & Manage OCBC Velocity

## 8. What should I do if I suspect that my mobile phone has been hacked?

- a. This could be a situation where your OCBC Velocity ID/Password may have been compromised.
- b. We recommend that you block your own ID access
  - i. Via OCBC Velocity log-in page via the hyperlink "Block my access temporarily" immediately
  - Via OCBC Business Mobile app > click More > Block Access > Key in your Org ID, User ID, Password > Block Access
- c. Alternatively, call us at +65 6538 1111 for assistance required.
- d. To reactivate your account, please submit a request form. You may retrieve via
   OCBC Business Banking website > Help & Support (top of webpage) > Banking forms
   > Apply & Manage OCBC Velocity

#### 9. What should I do if I discover a fraudulent transaction from my account?

- a. We recommend that you block your own ID access
  - i. Via OCBC Velocity log-in page via the hyperlink "Block my access temporarily" immediately
  - Via OCBC Business Mobile app > click More > Block Access > Key in your Org ID, User ID, Password > Block Access
- b. Please call us immediately at +65 6538 1111